## Adicionar Crédito na Conta

Esta opção do sistema permite a adição de crédito em uma conta de um imóvel.

Apenas funcionários credenciados é que poderão efetuar esta operação.

O acesso a esta funcionalidade deve ser realizada pelo "menu" do sistema: Gsan > Faturamento > Conta > Manter Conta > Retificar Conta > Adicionar Crédito na Conta".

Você deverá informar os dados do crédito e clicar no botão Inserir para solicitar ao sistema a inserção do crédito na conta.

## **Preenchimento dos campos**

| Campo                    | Preenchimento dos Campos                                                                                                    |
|--------------------------|----------------------------------------------------------------------------------------------------|
| Tipo de Crédito(*)       | Selecione, na lista apresentada ao lado do campo, o tipo do crédito a ser<br>inserido.                                                                                                    |
| Mês e Ano do Crédito     | <ul> <li>Informe o mês e ano de referência do crédito a ser inserido na conta.</li> <li>O mês e ano do crédito deve ser inferior, ou igual ao mês e ano do faturamento corrente para o imóvel.</li> <li>Ao digitar a informação no campo você não precisa de preocupar com a barra de separação, pois o sistema a coloca automaticamente.</li> <li>O mês e ano do crédito deve ser informado no formato: MM/AAAA, onde MM corresponde ao mês e AAAA, ao ano.</li> <li>O mês deve ser informado, obrigatoriamente, com dois dígitos e o ano com quatro.</li> </ul>                                                                                                    |
| Mês e Ano da<br>Cobrança | <ul> <li>Informe o mês e ano em que o crédito a ser inserido na conta, deverá ser cobrado.</li> <li>O mês e ano da cobrança deve ser:</li> <li>Inferior, ou igual ao mês e ano do faturamento corrente para o imóvel; e Superior, ou igual, ao mês e ano do crédito, que foi informado no campo anterior.</li> <li>Ao digitar a informação no campo você não precisa de preocupar com a barra de separação, pois o sistema a coloca automaticamente.</li> <li>O mês e ano da cobrança deve ser informado no formato: MM/AAAA, onde MM corresponde ao mês e AAAA, ao ano.</li> <li>O mês deve ser informado, obrigatoriamente, com dois dígitos e o ano com quatro.</li> </ul> |
| Valor do Crédito(*)      | Informe o valor do crédito a ser inserido na conta.                                                                                                    |

1/2

## Tela de Sucesso

A tela de sucesso será apresentada após clicar no botão Inserir, e não houver nenhuma inconsistência no conteúdo dos campos da tela.

O sistema efetuará a inserção do crédito na tabela correspondente da tela que originou a chamada.

## Funcionalidade dos Botões

| Botão   | Descrição da Funcionalidade                                                                                                    |
|---------|----------------------------------------------------------------------------------------------------|
| Inserir | Utilize este botão para solicitar ao sistema a inserção do crédito na conta.<br>É necessário que todos os campos estejam preenchidos corretamente.<br>Caso exista alguma inconsistência, o sistema emitirá a mensagem de crítica<br>correspondente. |
| Fechar  | Utilize este botão para fechar a tela sem efetuar nenhuma alteração na relação de créditos da conta do imóvel.                                                                                                    |

Clique aqui para retornar ao Menu Principal do GSAN

From: https://www.gsan.com.br/ - Base de Conhecimento de Gestão Comercial de Saneamento

Permanent link: https://www.gsan.com.br/doku.php?id=ajuda:adicionar\_credito\_na\_conta&rev=1437078307

Last update: 31/08/2017 01:11

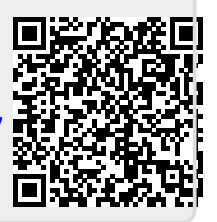